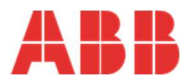

## Virkjun hleðslustöðvar frá ABB

- Í pakkanum er miði með PIN-númeri sem hafa þarf til taks þegar stöðin er virkjuð. Geyma þarf miðann á öruggum stað eða líma á hleðslustöð.
- Þegar hleðslustöðin hefur verið tengd og rafmagn komið á hana þarf að setja upp App í síma eða spjaldtölvu sem heitir "ChargerSync". App-ið er aðgengilegt í Playstore og App-store.

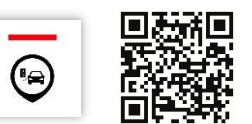

- 3) Þegar App-ið er opnað þarf að búa til aðgang með því að velja "Sign up" Aðeins þarf að stofna einn aðgang fyrir hverja hleðslustöð og allir sem nota stöðina skrá sig inn á þeim aðgang.
- 4) Eftir það er farið í "Log in" og aðgangurinn skráður þar, þá ertu kominn inn í viðmótið sem stjórnar stöðinni. Þar er valið "Add Charger" og næst "Tap Scan Code". Þá opnast myndavélin til að skanna strikamerkið á hlið stöðvarinnar. Næst biður App-ið um PIN númerið (sjá lið 1). Boðið er uppá að skýra stöðina og að því loknu er stöðin orðin virk. Hún birtist nú á forsíðunni og ef allt er í lagi stendur grænum stöfum undir henni "Available".

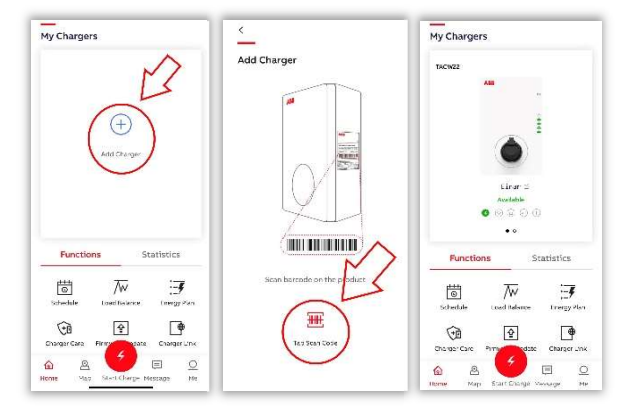

- 5) Nota þarf App-ið til að opna stöðina.
- 6) Veljið "Start Charge" rauða hnappinn neðst á forsíðu.
- Ef hleðsla á að hefjast þegar sett er í samband skal velja Device mode flipan og virkja
  Free wending aðgerð, þá er stöðin alltaf opin og án auðkennis.
- 8) Einnig hægt að stilla opnun á ákveðinn tíma, tími valinn í **Schedule**.

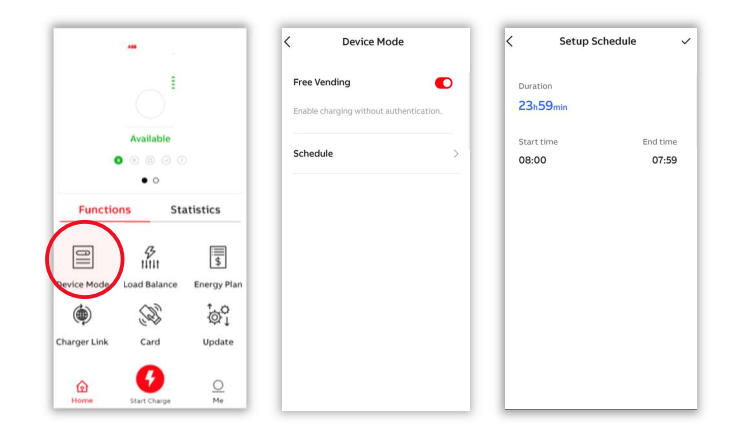

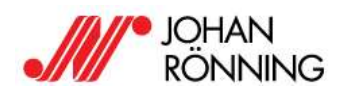

www.ronning.is